# คู่มือการใช้งานโปรแกรม ESS8

### Time Attendance : ข้อมูลจำนวนวันทำงาน

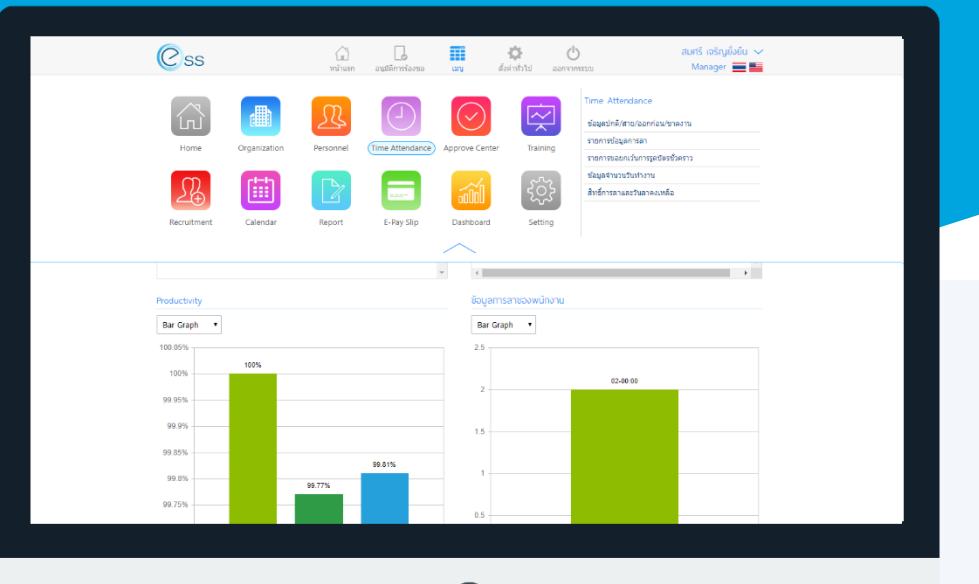

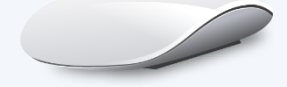

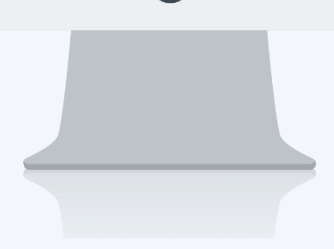

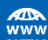

## สารบัญ

Time Attendance ข้อมูลจำนวนวันทำงาน

1

### ข้อมูลจำนวนวันทำงาน

ใช้สำหรับตรวจสอบจำนวนวันทำงานของพนักงาน สามารถเข้าถึงหน้าจอได้ที่คำว่าเมนู แล้วกดต่อไปที่ระบบ "Time Attendance" แล้วมองไปด้านขวา จะมีคำว่า "Time Attendance" และมีคำว่า "ข้อมูลจำนวนวันทำงาน" เมื่อกดคำว่า "ข้อมูลจำนวนวันทำงาน" แล้วระบบจะแสดงภาพ ตาม ด้านล่าง

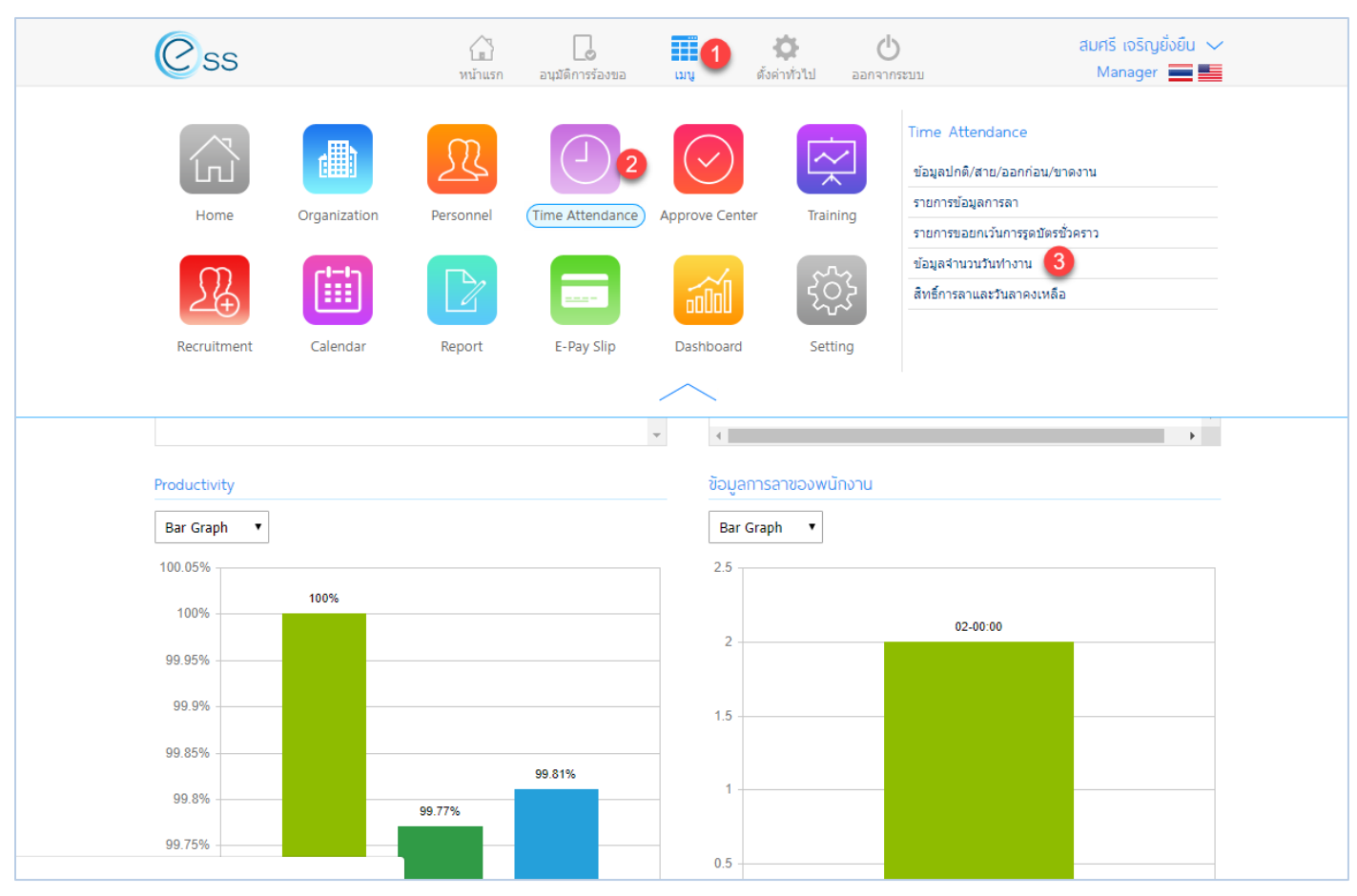

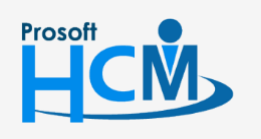

♀ 2571/1 ซอฟท์แวร์รีสอร์ท ถนนรามคำแหง แขวงหัวหมาก เขตบางกะปี กรุงเทพฯ 10240

02-402-6560, 081-359-7687

support@prosofthcm.com

www.prosofthcm.com

1

| ข้อมูลจำนวนวันทำงาน                                             |              |                |          |                        |                           |              |               |                 |            |  |  |
|-----------------------------------------------------------------|--------------|----------------|----------|------------------------|---------------------------|--------------|---------------|-----------------|------------|--|--|
| ทั้งหมด                                                         | •            |                |          |                        |                           |              |               |                 |            |  |  |
| รหัสพนักงาน                                                     | :            |                | ไ⊟ ถึง:  |                        |                           | Ξ            | 1             |                 |            |  |  |
| วันที่                                                          | :            |                | ถึง :    |                        |                           |              |               |                 |            |  |  |
| บ                                                               | : 2561       |                | ▼ ถึง:   | 2561                   |                           | •            | ٩             | . ด้นหา ล้างค่า |            |  |  |
|                                                                 |              |                |          |                        |                           |              |               |                 |            |  |  |
| ข้อมูลจำนวนวันทำงาน                                             |              |                |          |                        |                           |              |               |                 |            |  |  |
| รหัสพนักงาน                                                     |              | ชื่อพนักงาน    | เวลางานป | กดิ                    | OT ก่อนเวลางาน            | OT ระหว่างเว | <b>วลางาน</b> | OT หลังเวลางาน  | OT วันหยุด |  |  |
| 60-008                                                          | นาย สมจิต รั | กดี            |          | 22                     |                           |              |               |                 | •          |  |  |
| 61-001                                                          | นาย ปรีชา น  | นาย ปรีชา นาดี |          | 2                      |                           |              |               |                 | 1          |  |  |
|                                                                 |              | 2              |          |                        |                           |              |               |                 | *          |  |  |
| K<1>>      แสดง 1 ถึง 3 จาก 3 รายการ      รายการต่อหน้า      10 |              |                |          |                        |                           |              |               |                 |            |  |  |
| รวมจำนวนวันทำงานทั้งหมด                                         |              |                |          |                        |                           |              |               |                 |            |  |  |
| ช่วงวันที่ 🚺 :                                                  |              |                |          |                        | OT ระหว่างเวลางาน : 0 วัน |              |               |                 |            |  |  |
| กะงานปกตี : 0 วัน                                               |              |                |          | OT หลังเวลางาน : 0 วัน |                           |              | 0 วัน         |                 |            |  |  |
| OT ก่อนเวลางาน : 0 วัน                                          |              |                |          | OT วันทยุด : 0 วัน     |                           |              |               |                 |            |  |  |

#### แสดงหน้าจอการตรวจสอบข้อมูลจำนวนววันทำงาน

- หมายเลข 1 เลือกช่วงข้อมูลที่ต้องการเรียกดูข้อมูลการลงเวลาการทำงาน หากต้องการเรียกดูข้อมูลให้ Click
  (ฉัต้นหา) หรือ Click
  พี่อล้างค่าการเลือกข้อมูล
  หมายเลข 2 แสดงข้อมูลจำนวนวันทำงานของพนักงาน (Admin, Manager) มองเห็นพนักงานใต้บังคับบัญชา (Employee) มองเห็นเฉพาะข้อมูลของตัวเอง
- หมายเลข 3 แสดงจำนวนวันทำงานทั้งหมดของพนักงาน (เฉพาะ Employee)

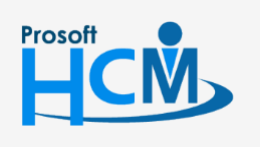

2571/1 ซอฟท์แวร์รีสอร์ท ถนนรามคำแหง แขวงหัวหมาก เขตบางกะปี กรุงเทพฯ 10240

02-402-6560, 081-359-7687

Q

support@prosofthcm.com

www.prosofthcm.com